# การสาธิตระบบ

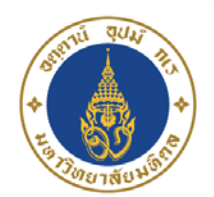

Mahidol University Faculty of Tropical Medicine

Junivorinukale

# Tropmed Protocol Submission System (TMPSS)

สำหรับนักวิจัย

คณะเวชศาสตร์เขตร้อน มหาวิทยาลัยมหิดล

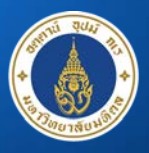

Mahidol University Faculty of Tropical Medicine

ขั้นตอนการลงทะเบียน
 ขั้นตอนการ submit โครงการวิจัย
 การแก้ไขโครงการก่อนได้รับการอนุมัติ (Revision)
 การแก้ไขโครงการหลังได้รับอนุมัติ (Amendment)
 การ submit report ต่าง ๆ

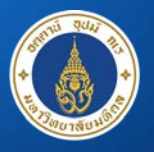

Mahidol University Faculty of Tropical Medicine

# ขั้นตอนการลงทะเบียน

## 1. เข้า <u>www.tropmedec.org</u> และเลือก **Get an Account**

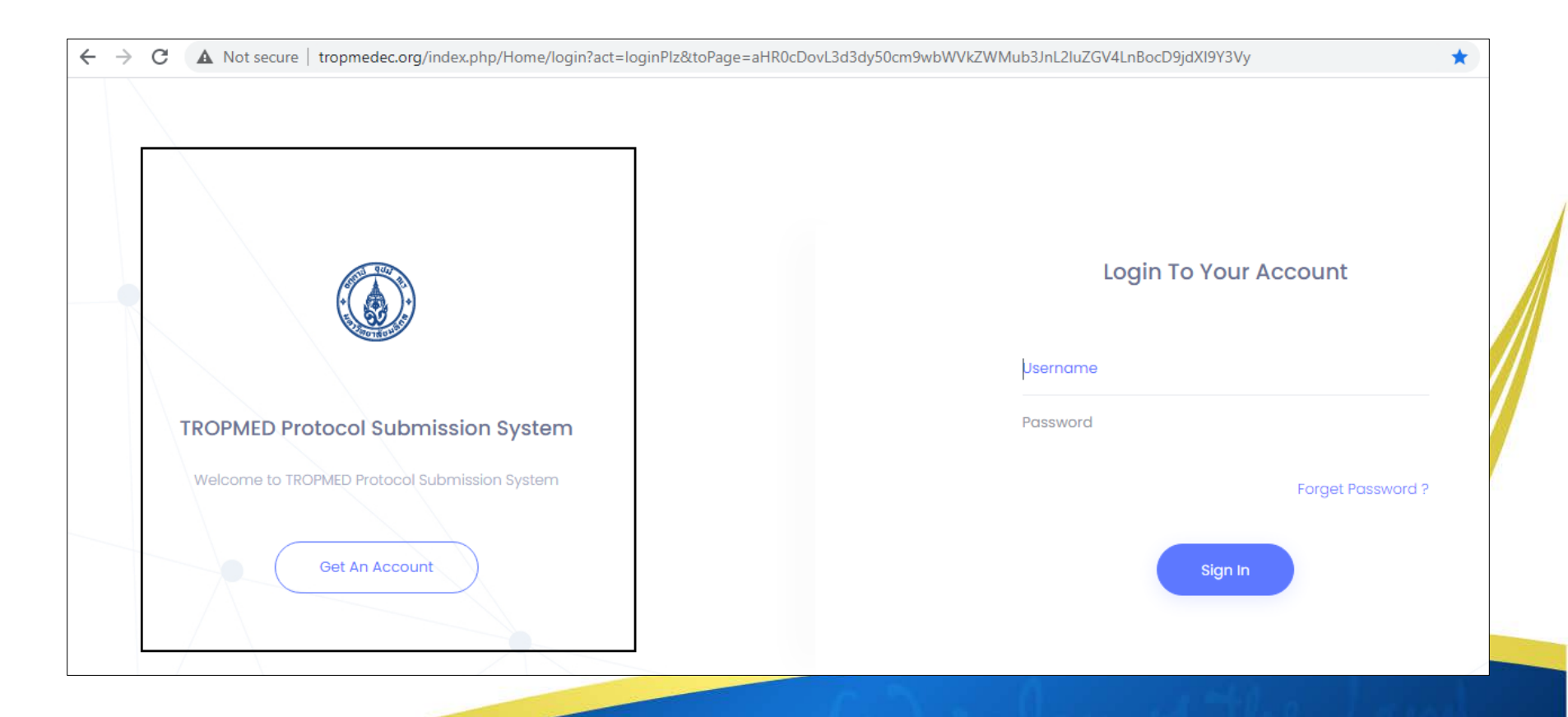

### 2. กรอกรายละเอียดให้ครบถ้วน แล้วกด Next แตรียม updated CV และ training certificate file)

| 🖹 Create Account 🔹 🖓 Inse | rt Address 🔹 🎽 Complete | Year of Birth             | Select Year 🗸                                                                    |
|---------------------------|-------------------------|---------------------------|----------------------------------------------------------------------------------|
|                           |                         | Status *                  | Select Status                                                                    |
| Username *                | Enter your Email        | Education Level *         | Select Education Level                                                           |
| Password *                |                         | Affiliation *             | Select Affiliation                                                               |
| Re-Password *             |                         | Areas of Interest *       |                                                                                  |
| Photo                     |                         | Mobile *                  |                                                                                  |
| 11010                     | •                       | Office Phone *            |                                                                                  |
|                           |                         | Home Phone *              |                                                                                  |
| Title (TH)                | เลือกคำนำหน้า           |                           |                                                                                  |
| Title (EN)*               | Select Title            | CV*                       | Choose File No file chosen                                                       |
| Given Name (TH)           |                         |                           | ** Max file size is 5MB and PDF, DOC and DOCX Only **                            |
| Given Name (EN)*          |                         | Certification *           | Choose File No file chosen ** Max file size is 5M8 and PDF, DOC and DOCX Only ** |
| Middle Name (TH)          |                         | Certification Date *      |                                                                                  |
| Middle Name (EN)          |                         | Certification Expire Date |                                                                                  |
| Family Name (TH)          |                         |                           |                                                                                  |
| Family Name (EN) *        |                         |                           | Next Cancel                                                                      |

#### 🖹 Create Account 🔹 🖓 Insert Address 🔹 🏖 Complete

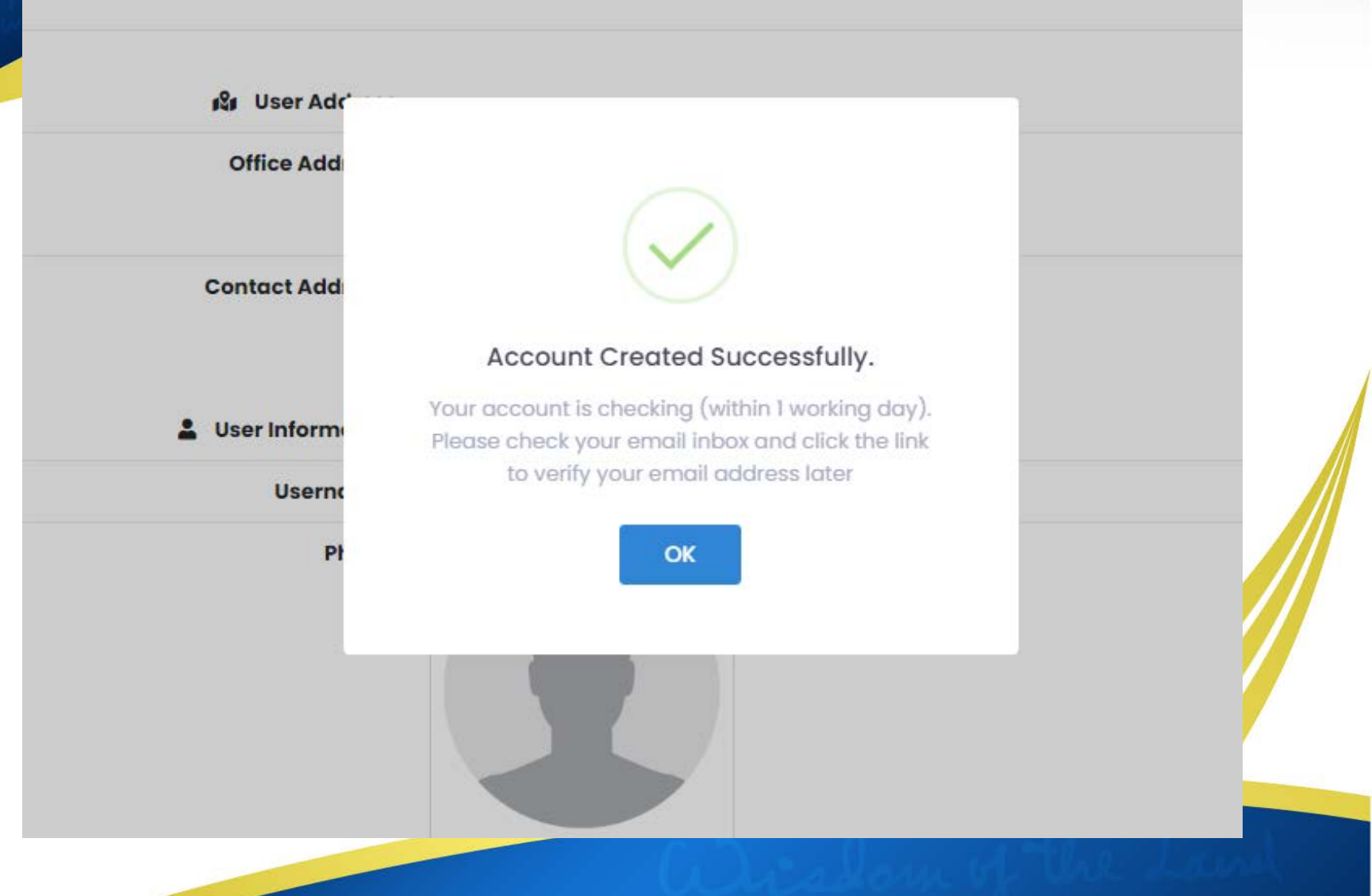

### 3. เมื่อลงทะเบียนแล้ว EC staff จะทำการตรวจสอบข้อมูล หลังจากนั้นผู้ลงทะเบียนจะได้รับ Email เพื่อให้ verify Email

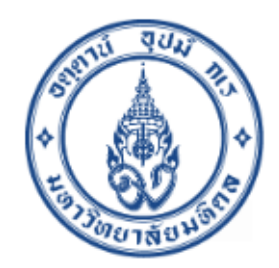

#### Please verify your email address for Protocol Submission Online account.

Dear Investigator,

Please click this link to verify your e-mail address

http://www.tropmedec.org/index.php/Home/emailVarify? act=TmpRPQ==

If you didn't ask to verify this address, you can ignore this email.

Kind Regards, Trop.Med. EC staff

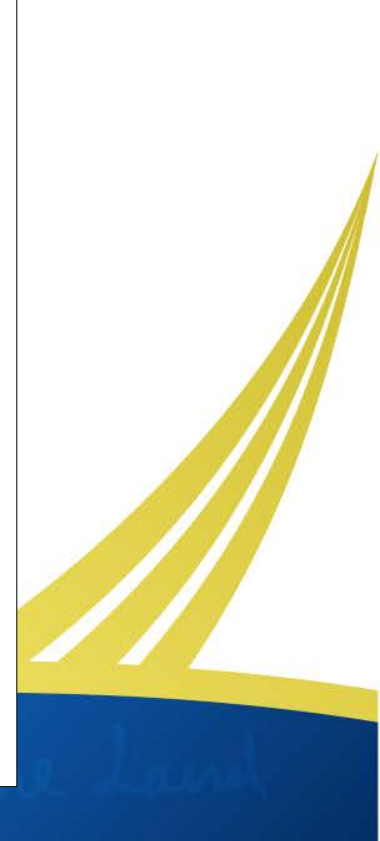

# ขั้นตอนการ submit โครงการวิจัย

### Log in เข้าใช้งานที่ <u>www.tropmedec.org</u>

### และกรอก Username และ Password

### (สิ่งที่ต้องเตรียม: update CV และ Training certificate file ของทีมวิจัย)

| ← → C ▲ Not secure   tropmedec.org/index.php/Home/login | ☆ ➡ 6                 |
|---------------------------------------------------------|-----------------------|
|                                                         |                       |
|                                                         | Login To Your Account |
|                                                         | Username              |
| TROPMED Protocol Submission System                      | Password              |
| Welcome to TROPMED Protocol Submission System           | Forget Password ?     |
| Get An Account                                          | Sign In               |
|                                                         |                       |
|                                                         |                       |

## 2. กดปุ่ม New Submission และทำการเลือกใช้ form ตามลักษณะโครงการ

| TropMed EC                     |                                                                                                    |                 | ۵            |
|--------------------------------|----------------------------------------------------------------------------------------------------|-----------------|--------------|
| TROPMED EC MENU                | Select Submission Form X                                                                                                    |                 |              |
| User Profile Assign Submission | Please choose a Research Proposal Submission Form                                                                                                    | + Nev           | v Submission |
| My Submission                  | Research Proposal Submission Form for a study involving human subject enrollment WITH                                                                                                    |                 |              |
| Relevant Forms                 | specimen collection (FIMECF-033-RR)<br>(e.g. Clinical trial/Intervention study, Bioequivalence/pharmacokinetic drug study, Prospective<br>epidemiological research with specimen collection, Laboratory study with new specimen collection)                                                                                                  | iubmission Date | Actions      |
|                                | <ul> <li>Research Proposal Submission Form for a study involving human subject enrollment WITHOUT<br/>specimen collection (FTM ECF-034-RR)</li> <li>(e.g. Intervention without specimen collection, Social/behavioral research without specimen collection,<br/>Prospective epidemiological research without specimen collection)</li> </ul> | Feb 10, 2021    | •••          |
|                                | <ul> <li>Research Proposal Submission Form for a study WITHOUT human subject enrollment (FTM ECF-035-<br/>RR)         <ul> <li>(e.g. Study using stored specimens/ medical records, Study using secondary data, Laboratory study with<br/>stored specimens)</li> </ul> </li> </ul>                                                           |                 | •••          |
|                                |                                                                                                    | ubmission Date  | Actions      |
|                                | Close Save                                                                                                    | Feb 10, 2021    | •••          |

### เมื่อเลือก form แล้ว จะพบหน้า submission information ให้กรอกข้อมูลตามแบบฟอร์มที่กำหนดแล้วกด save ทุกครั้งในแต่ละ Part

| AND IN THE REPORT OF                                                                                                    | PART A: PROJECT INFORMATION                                                                                                    |
|----------------------------------------------------------------------------------------------------|----------------------------------------------------------------------------------------------------|
| mission 🗋 - New Submission                                                                                                    | ALTIFLE OF THE STUDY IN THAI AND ENGLISH<br>(Tible of the study: study identifying number and date, if any. This tible will be recorded on EC database and used i<br>correspondence in relation to this study.) |
| lew Submission                                                                                                    | Title of The Study (Tr+) *                                                                                                    |
|                                                                                                    | Enter Title of The Study                                                                                                    |
| Information Investigator Detail Part A Part B Part B (2) Part C APPENDOX Documents Send Submission                                                                                                    | Title of The Study (EN) *                                                                                                    |
|                                                                                                    | Enter Tible of The Study                                                                                                    |
| Research Proposal Submission Form for a study involving human subject enrollment WITHOUT specimen collection                                                                                                    | AZ RESEARCH PROPOSAL VERSION : *                                                                                                    |
| locument No.: FTM ECF-033-01                                                                                                    | RESEARCH PROPOSAL DATE : *                                                                                                    |
| INSTRUCTIONS TO THE INVESTIGATOR:                                                                                                    |                                                                                                    |
| his is Form FTM ECF-033-01 for a study involving human subject enrollment WITHOUT specimen collection. Use this Form to submit your<br>asearch proposal to the Ethics Committee of the Faculty of Tropical Medicine's for ethical clearance processing.                                               | A3. PRINCIPAL INVESTIGATOR NAME:*<br>MrJorom ipsum                                                                                                    |
| lease complete all parts (A.B.C.D) of the form in plain English or Thal, without acronyms. Some guidelines to help you complete the form are in<br>crics. Depending on the nature of what you are doing, some sections may not be applicable to your research. If a section is not applicable, mark N | PRINCIPAL INVESTIGATOR *                                                                                                    |
| he fant size should not be less than 12, Times New Roman. Page limit is 50 pages - if above, the EC review duration will be more than 1 month.                                                                                                    | O Student, ID                                                                                                    |
| then you write the protocol, keep an electronic copy. You will need to modify this copy when making changes.                                                                                                    | (Please check the following and go to A42)<br>Research for Thesis<br>Research for Thematic Paper                                                                                                    |
| s you are writing the protocol, remove all instructions in italics (including these) so that they are not contained in the final version.                                                                                                    | MSc. (Trop. Med.)     MC.T.M.     MC.T.M. (T.P.)                                                                                                    |
|                                                                                                    | O Ph.D. (Clin. Trop. Mod.)                                                                                                    |
|                                                                                                    | O Other<br>(Piecele specify, and go to A43)                                                                                                    |
| PART A: PROJECT INFORMATION                                                                                                    |                                                                                                    |
| AL TITLE OF THE STUDY IN THALAND ENGUSH<br>(Title of the study, study identifying number and date, if any. This title will be recorded on EC database and used in all<br>correspondence in relation to this study.)                                                                                   | Sove Concel                                                                                                    |
|                                                                                                    |                                                                                                    |

Sub

การเพิ่มทีมวิจัยในข้อ A4 ให้กดปุ่ม "Add Investigator for" (ผู้ submit โครงการ สามารถเพิ่มชื่อและ role ให้กับทีมวิจัยได้เอง โดยกรอกข้อมูล เช่นเดียวกับการลงทะเบียนตอนต้น หากคนในทีมวิจัยได้ลงทะเบียนไว้แล้วสามารถเพิ่ม ชื่อได้โดยการกดปุ่ม Assign Role)

| Information Investigate                                                                                                    | or Detail Part A                                                                              | Part B Part B (2)                                                                                                    | Part C                                                           | APPENDIX                                                                                                    | Documents                                                                                                    | Send       | Submission                                 |
|----------------------------------------------------------------------------------------------------|-----------------------------------------------------------------------------------------------|----------------------------------------------------------------------------------------------------|------------------------------------------------------------------|----------------------------------------------------------------------------------------------------|----------------------------------------------------------------------------------------------------|------------|--------------------------------------------|
|                                                                                                    |                                                                                               |                                                                                                    |                                                                  |                                                                                                    |                                                                                                    |            |                                            |
|                                                                                                    |                                                                                               |                                                                                                    |                                                                  |                                                                                                    |                                                                                                    |            |                                            |
| V Data has been saved                                                                                                    |                                                                                               |                                                                                                    |                                                                  |                                                                                                    |                                                                                                    |            | $\times$                                   |
|                                                                                                    |                                                                                               |                                                                                                    |                                                                  |                                                                                                    |                                                                                                    |            |                                            |
| LIST NAME, AFFILIATION AND CO                                                                                                    | INTACT DETAILS OF ALL INVE                                                                    | STIGATORS                                                                                                    |                                                                  |                                                                                                    |                                                                                                    |            |                                            |
| A4.2 For students                                                                                                    |                                                                                               |                                                                                                    |                                                                  |                                                                                                    |                                                                                                    |            |                                            |
| Please insert role of Head of D                                                                                                    | epartment/ Center (For PI a                                                                   | ffiliated with Faculty of Tropical M                                                                                                    | Aedicine, Mahidol I                                              | University).                                                                                                    |                                                                                                    |            |                                            |
|                                                                                                    |                                                                                               |                                                                                                    |                                                                  |                                                                                                    |                                                                                                    |            |                                            |
| • If conduct the research in the                                                                                                    | Hospital for Tropical Diseas                                                                  | es, Faculty of Tropical Medicine, I                                                                                                    | Mahidol University,                                              | the signature of                                                                                                    | Director of Hospital i                                                                                                    | s require  | d.                                         |
| • If conduct the research in the                                                                                                    | Hospital for Tropical Diseas                                                                  | es, Faculty of Tropical Medicine, I                                                                                                    | Aahidol University,                                              | the signature of                                                                                                    | Director of Hospital is                                                                                                    | s required | d.<br>Assign Role 🗸                        |
| • If conduct the research in the                                                                                                    | Hospital for Tropical Diseas                                                                  | es, Faculty of Tropical Medicine, I                                                                                                    | Mahidol University,                                              | the signature of                                                                                                    | i Director of Hospital i:<br>dd Investigator For 🗸                                                                                                    | s required | d.<br>Assign Role 🐱                        |
| <ul> <li>If conduct the research in the</li> <li>ow 10</li></ul>                                                                                                    | Hospital for Tropical Diseas                                                                  | es, Faculty of Tropical Medicine, I                                                                                                    | Mahidol University,                                              | the signature of                                                                                                    | Director of Hospital i<br>dd Investigator For 🐱<br>tígator (PI)                                                                                                | s required | d.<br>Assign Role 🗸                        |
| • If conduct the research in the                                                                                                    | Hospital for Tropical Diseas                                                                  | es, Faculty of Tropical Medicine, I                                                                                                    | Nahidol University,                                              | the signature of<br>Arrincipal Inves<br>Accountable In                                                                                                    | i Director of Hospital i<br>dd Investigator For v<br>tigator (PI)<br>nvestigator (AI)                                                                          |            | d.<br>Assign Role 🗸                        |
| • If conduct the research in the<br>ow 10 \$ entries                                                                                                    | Hospital for Tropical Diseas                                                                  | es, Faculty of Tropical Medicine, I<br>Contact address                                                                                                    | Iahidol University,<br>E-mail                                    | the signature of<br>A<br>Principal Inves<br>Accountable II<br>Co-Principal Ir                                                                                            | i Director of Hospital i<br>dd Investigator For v<br>ttigator (PI)<br>nvestigator (AI)<br>nvestigator (Co-PI)                                                  | re ti      | d.<br>Assign Role 🗸<br>Actions             |
| • If conduct the research in the<br>ow 10 \$ entries<br>name 11<br>Ar.Napon Chongsiribanjerd beer                                                                                                    | Hospital for Tropical Diseas                                                                  | es, Faculty of Tropical Medicine, I<br>Contact address                                                                                                    | Iahidol University,<br>E-mail<br>beer87@gmail.(                  | the signature of<br>+ A<br>Principal Inves<br>Accountable In<br>Co-Principal Ir<br>Co-Investigato                                                                        | Director of Hospital i<br>dd Investigator For<br>tigator (PI)<br>nvestigator (AI)<br>nvestigator (Co-PI)<br>or (Co-I)                                          | re †       | d,<br>Assign Role V<br>Actions             |
| <ul> <li>If conduct the research in the owned to be a second to be a second t</li></ul> | Hospital for Tropical Diseas Position                                                         | es, Faculty of Tropical Medicine, I<br>Contact address                                                                                                    | Iahidol University,<br>E-mall<br>beer87@gmail.(                  | the signature of<br>the signature of<br>the signature of<br>the signature<br>Principal Investigate<br>Co-Principal Ir<br>Co-Investigate<br>Advisor                       | Director of Hospital is<br>dd Investigator For<br>trigator (PI)<br>nvestigator (AI)<br>nvestigator (Co-PI)<br>or (Co-I)                                        | re ti      | d.<br>Assign Role v<br>Actions<br>Action v |
| • If conduct the research in the<br>ow 10 + entries<br>Iame †1<br>Ar.Napon Chongsiribanjerd beer                                                                                                    | Hospital for Tropical Diseas Position                                                         | es, Faculty of Tropical Medicine, I<br>Contact address                                                                                                    | Iahidol University,<br>E-mall<br>beer87@gmail.(                  | the signature of<br>Accountable in<br>Co-Principal investigate<br>Advisor                                                                                                | Director of Hospital i<br>dd Investigator For<br>tigator (PI)<br>nvestigator (AI)<br>nvestigator (Co-PI)<br>or (Co-I)                                          | re †1      | d,<br>Assign Role V<br>Actions<br>Action V |
| If conduct the research in the ow 10      entries Iame ↑ I  Ar.Napon Chongsiribanjerd beer Ir.Napon Chongsiribanjerd beer                                                                                                    | Hospital for Tropical Diseas Position 1 Principal Investigator (PI) Advisor                   | es, Faculty of Tropical Medicine, I<br>Contact address                                                                                                    | E-mail<br>beer87@gmail.(<br>beer87@gmail.(                       | the signature of<br>the signature of<br>Principal Inves<br>Accountable II<br>Co-Principal Ir<br>Co-Investigato<br>Advisor<br>Co-advisor                                  | Director of Hospital i<br>dd Investigator For<br>tigator (PI)<br>nvestigator (AI)<br>nvestigator (Co-PI)<br>or (Co-I)                                          | re ti      | d,<br>Assign Role V<br>Actions<br>Action V |
| <ul> <li>If conduct the research in the ow 10 + entries</li> <li>Iame †1</li> <li>Ar.Napon Chongsiribanjerd beer</li> <li>Ar.Napon Chongsiribanjerd beer</li> </ul>                                                                                                    | Hospital for Tropical Diseas Position Principal Investigator (PI) Advisor                     | es, Faculty of Tropical Medicine, I<br>Contact address<br>9/586 supalai premier<br>bangkok, 10120<br>Thailand<br>9/586 supalai premier<br>bangkok, 10120<br>Thailand | Anidol University,<br>E-mail<br>beer87@gmail.c<br>beer87@gmail.c | the signature of<br>the signature of<br>Principal Investigation<br>Accountable In<br>Co-Principal Ir<br>Co-Investigation<br>Advisor<br>Co-advisor<br>Head of Depart      | EDirector of Hospital is<br>add Investigator For v<br>tigator (PI)<br>nvestigator (AI)<br>nvestigator (Co-PI)<br>or (Co-I)                                     | re †1      | d,<br>Assign Role V<br>Actions<br>Action V |
| <ul> <li>If conduct the research in the</li> <li>ow 10 + entries</li> <li>same 1</li> <li>Ar.Napon Chongsiribanjerd beer</li> <li>Ar.Napon Chongsiribanjerd beer</li> <li>As.mem3 mem3</li> </ul>                                                                                                    | Hospital for Tropical Diseas Position Principal Investigator (PI) Advisor Head of Department/ | es, Faculty of Tropical Medicine, I<br>Contact address<br>9/586 supalai premier<br>bangkok, 10120<br>Thailand<br>9/586 supalai premier<br>bangkok, 10120<br>Thailand | E-mail<br>beer87@gmail.(<br>beer87@gmail.(<br>mem3@mem3          | the signature of<br>the signature of<br>Principal Inves<br>Accountable In<br>Co-Principal Ir<br>Co-Investigato<br>Advisor<br>Co-advisor<br>Head of Depar<br>Tropmed Hosp | EDirector of Hospital is<br>add Investigator For v<br>tigator (PI)<br>nvestigator (AI)<br>nvestigator (Co-PI)<br>or (Co-I)<br>etment/ Center<br>pital Director | re ti      | d,<br>Assign Role V<br>Actions<br>Action V |

# **Definition of Roles**

- Principal Investigator (PI) หัวหน้าโครงการหลัก
- Accountable Investigator (AI)- ผู้รับผิดชอบโครงการ (จะต้องเป็นบุคลากร/ นักศึกษาของคณะเวชศาสตร์เขตร้อน)
- Co-Principal Investigator (Co-PI) หัวหน้าโครงการร่วม
- Co-Investigator (Co-I)- ผู้วิจัยร่วม
- Advisor อาจารย์ที่ปรึกษา
- Co-advisor- อาจารย์ที่ปรึกษาร่วม
- Head of Department/Center- หัวหน้าภาควิชา/หน่วยงาน
- Tropmed Hospital Director- ผู้อำนวยการโรงพยาบาลเวชศาสตร์เขตร้อน (กรณีเก็บข้อมูลที่ รพ.เวชศาสตร์เขตร้อนขอให้เพิ่ม Role ของผู้อำนวยกาโรงพยาบาลด้วย)
- Corresponding Administrator (CA)- ผู้รับผิดชอบในการ submit โครงการวิจัย (ซึ่งอาจเป็นท่านเดียวกับหัวหน้าโครงการหลัก (PI)ได้)

Remark: ผู้ที่สามารถเข้ามาแก้ไขข้อมูลได้มีเพียง PI และ CA เท่านั้น

## Upload เอกสารที่เกี่ยวข้องใน Tap "Documents"

| Information | Investigator Detail                  | Part A              | Part B               | Part B (2)             | Part C     | APPENDIX | Documents                | Send Submission                     |
|-------------|--------------------------------------|---------------------|----------------------|------------------------|------------|----------|--------------------------|-------------------------------------|
|             | SUBMITTED DOCUMENTS                  |                     |                      |                        |            |          |                          |                                     |
|             | Receipt of Submission Fee (Exempt    | for FTM student's p | projects and project | ts funded by FTM Resec | arch Fund) |          |                          | ~                                   |
|             | Upload Accept only PDF File          |                     |                      |                        |            |          |                          |                                     |
|             | Full research protocol or main prot  | ocol                |                      |                        |            |          |                          | >                                   |
|             | Participant Information Sheet        |                     |                      |                        |            |          |                          | >                                   |
|             | Informed Consent Form                |                     |                      |                        |            |          |                          | >                                   |
|             | Informed Assent Form                 |                     |                      |                        |            |          |                          | ×                                   |
|             | Case Record Form                     |                     |                      |                        |            |          |                          | 2                                   |
|             | Questionnaire                        |                     |                      |                        |            |          |                          | >                                   |
|             | Recruitment materials                |                     |                      |                        |            |          |                          | >                                   |
|             | Material Transfer Agreement          |                     |                      |                        |            |          |                          | >                                   |
|             | Investigator's Brochure (if applicab | ole)                |                      |                        |            |          |                          | <u>&gt;</u>                         |
|             | Letter of permission from authorize  | d person of the imp | plementing instituti | on                     |            |          |                          | X                                   |
|             | Letter of permission from authorize  | d person to use sto | red specimen         |                        |            |          |                          | >                                   |
|             | Cover letter and other research do   | cuments             |                      |                        |            |          | Activate<br>Go to PC set | Windows<br>tings to activate Window |

## ส่งโครงการที่กรอกข้อมูลและแนบเอกสารแล้ว โดยกด <u>tap "Send submission" ด้านบน</u> และปุ่ม <u>"Send submission" ด้านล่าง</u>

|                            |                                                                         |                             |                   |                        |                 |                    | Г                    |                 |
|----------------------------|-------------------------------------------------------------------------|-----------------------------|-------------------|------------------------|-----------------|--------------------|----------------------|-----------------|
| Information                | Investigator Detail                                                     | Port A                      | Part B            | Part B (2)             | Part C          | APPENDIX           | Documents            | Send Submission |
|                            |                                                                         | UBMISSION                   | (                 |                        |                 |                    | -                    |                 |
| PAR                        | T A: PROJECT INFORMA                                                    | TION                        |                   |                        |                 |                    |                      |                 |
| Docu                       | ment No : FTM ECF-033-01                                                |                             |                   |                        |                 |                    |                      |                 |
| Subr                       | nission Type : Initial review (I                                        | first submission            | £                 |                        |                 |                    |                      |                 |
| Al. TI<br>(Title<br>this s | TLE OF THE STUDY IN THAI AN<br>of the study, study identifyin<br>tudy.) | ID ENGLISH<br>ig number and | date, if any. Thi | s title will be record | led on EC datat | base and used in a | Il correspondence in | relation to     |
| Title o                    | of The Study (TH)<br>เรศึกษาวิจัยเกี่ยวกับพฤติกรรมของเ                  | คนในสังคม                   |                   |                        |                 |                    |                      |                 |
| Title o<br>So              | of The Study (EN)<br>ocial study fo behavior                            |                             |                   |                        |                 |                    |                      |                 |
| A2. RI                     | ESEARCH PROPOSAL VERSIO                                                 | N :                         |                   |                        |                 |                    |                      |                 |
| REFER                      | RENCE FULL PROTOCOL                                                     |                             |                   |                        |                 |                    |                      |                 |

#### 1) COMMITMENT FROM PI AND CO-INVESTIGATORS

 WE, THE PRINCIPAL INVESTIGATOR AND CO-INVESTIGATORS LISTED AND SIGNED BELOW, CERTIFY THAT WE WILL ADHERE STRICTLY TO THE INFORMATION PROVIDED IN THE RESEARCH PROPOSAL.
 WE WILL REPORT TO THE ETHICS COMMITTEE ANY CHANGES OR ANY SERIOUS ADVERSE EFFECTS THAT MAY OCCUR IN THIS STUDY.
 WE WILL NOTIFY RESEARCH PARTICIPANTS OF ANY SIGNIFICANT NEW FINDINGS DEVELOPED DURING THE COURSE OF THE STUDY THAT MAY AFFECT

THEM AND INFLUENCE THEIR WILLINGNESS TO CONTINUE PARTICIPATION.

1.4. WE WILL PROVIDE A PROGRESS REPORT OF THE STUDY ANNUALLY, OR AS REQUESTED BY THE EC.

1.5 WE HEREBY CERTIFY THAT WE WILL START OUR STUDY ONLY AFTER THE CERTIFICATION OF APPROVAL BY ETHICS COMMITTEE, FACULTY OF TROPICAL MEDICINE (FTM-EC), MAHIDOL UNIVERSITY.

| # | Name                             | Position                         | Email                    |
|---|----------------------------------|----------------------------------|--------------------------|
| 1 | Ms.Chanthima Limphattharacharoen | Principal Investigator (PI)      | chanthimaangie@gmail.com |
| 2 | Ms.Chanthima Limphattharacharoen | Corresponding Administrator (CA) | chanthimaangie@gmail.com |

· Please insert role of Head of Department/ Center (For Pl affiliated with Faculty of Tropical Medicine, Mahidol University).

 If conduct the research in the Hospital for Tropical Diseases, Faculty of Tropical Medicine, Mahidol University, the signature of Director of Hospital is required.

#### APPENDIX C: SUBMISSION PACKAGE INCLUDES

Receipt of Submission Fee (Exempt for FTM student's projects and projects funded by FTM Research Fund)

Send Submission Cancel

## เมื่อกด Send submission ทุกคนที่มีรายชื่อในโครงการ จะได้รับอีเมลเพื่อให้ยืนยันการมีส่วนร่วมในโครงการวิจัย

(เมื่อกดยืนยันการมีส่วนร่วมในระบบแล้วจะถือว่าเป็นการลงนามโดยอัตโนมัติ)

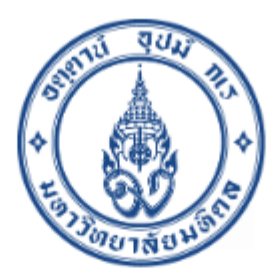

#### Protocol : มุมมอง

Dear Ms.Chanthima Limphattharacharoen (Principal Investigator (PI)),

The protocol will be submitted to the Ethics Committee, please check all the information in the protocol. If ready, Please click the link below to submit.

http://www.tropmedec.org/index.php/Submission/ viewSubmission?viewMode=acpo&act= NDZBQMTYxMjg2ODQyNnx8fDEyMQ==

Kind Regards, Trop.Med. EC staff

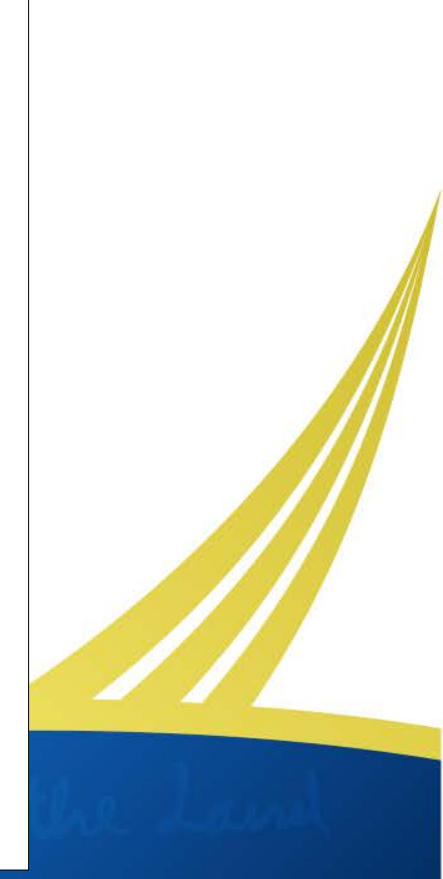

# ขั้นตอนการลงนามของคณบดี

- เมื่อกด send submission แล้ว ให้ ผู้วิจัยทำจดหมายนำส่งถึงคณบดี (cover letter) รวมทั้ง Requirement checklist เป็น hard copy ส่งยัง สำนักงานบริการการวิจัย (ORS)
- เมื่อคณบดีลงนามเรียบร้อยแล้วจะมีอีเมลแจ้ง ให้ PI และ CA ทราบ หลังจากนั้นจะเข้าสู่ กระบวนการพิจารณาของคณะกรรมการ จริยธรรมการวิจัยในคน

หมายเหตุ**:** ผู้ที่มีชื่อในโครงการวิจัยจะต้องกดยืนยันการ มีส่วนร่วมในโครงการวิจัย<u>ครบทุกคนก่อน</u>คณบดีจึงจะ ลงนาม

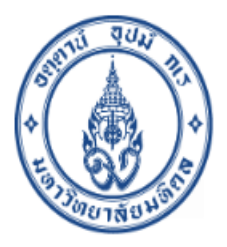

#### Protocol : มุมมอง

Dear, Ms.Chanthima Limphattharacharoen (Principal Investigator (PI))

Dean, Faculty of Tropical Medicine has already signed your research protocol. Please submit your protocol by click the link below.

#### Go to your Protocol

Best Regards, EC-Staff

## ก่อน-หลัง การพิจารณาโครงการวิจัย

- ก่อนการพิจารณา ผู้วิจัยจะได้รับอีเมลแจ้งรหัสโครงการ ประเภทของ การพิจารณา และการ<u>ขอให้ผู้วิจัย standby เพื่อเข้าชี้แจง</u> <u>โครงการวิจัยในวันประชุม (กรณีพิจารณาแบบ Full board เท่านั้น)</u>
- หลังการพิจารณาโครงการผู้วิจัยจะได้รับการแจ้งผลการพิจารณาทาง
   อีเมลและจดหมาย (Official letter) รวมทั้งในระบบด้วย

# การแก้ไขโครงการ<mark>ก่อน</mark>ได้รับการอนุมัติ

เมื่อทราบผลการพิจารณาแล้ว ผู้วิจัยสามารถเข้ามาแก้ไขโครงการ โดย login เข้าระบบ คลิกเลือก tap "My submission" เลือก "re-new submission"

| OPMED EC MENU | Submission 🖾 - My Subm                | nission                              |                 |                             |                           |                  |
|---------------|---------------------------------------|--------------------------------------|-----------------|-----------------------------|---------------------------|------------------|
| User Profile  | My Submission                         |                                      |                 |                             |                           | New Submission 🗟 |
| My Submission |                                       |                                      |                 |                             |                           |                  |
|               | Show 10 + entries                     |                                      |                 | S                           | earch:                    |                  |
|               | Submission Date                       | Submission Type                      | Review type     | Meeting Date                | Submission Status         | Actions          |
|               | TMEC 18-078 - A cross                 | -platform                            |                 |                             |                           | 0                |
|               | Jun 2, 2020                           | Initial raviow (first<br>submission) | 🛱 Re-new Sub    | mission                     |                           |                  |
|               | Showing I to 1 of 1 entries           |                                      | Submission      | Dotail<br>on Versions and R | oport                     |                  |
|               | _                                     |                                      | Report Monu     |                             |                           |                  |
|               |                                       |                                      | Prograss Ro     | port / Certilicate o        | f Ethioal Approval Extens | ion Roquest      |
|               |                                       |                                      | AE Roport       |                             |                           |                  |
|               |                                       |                                      | SAE Roport      |                             |                           |                  |
|               |                                       |                                      | Protocol No     | n-Compliance                |                           |                  |
|               | · · · · · · · · · · · · · · · · · · · |                                      | II Notification | of Study Closure            |                           |                  |

#### PART A: PROJECT INFORMATION

A1. TITLE OF THE STUDY IN THAI AND ENGLISH

(Title of the study, study identifying number and date, if any. This title will be recorded on EC database and used in all correspondence in relation to this study.)

#### Title of The Study (TH) \*

A cross-platform mobile application development for dissemination public health information to travelers

#### Title of The Study (EN)

A cross-platform mobile application development for dissemination public health information to travelers

#### A2. RESEARCH PROPOSAL VERSION : \*

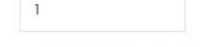

#### RESEARCH PROPOSAL DATE : \*

2020-06-07

#### A3. PRINCIPAL INVESTIGATOR NAME: \*

Mr.Lorem Ipsum

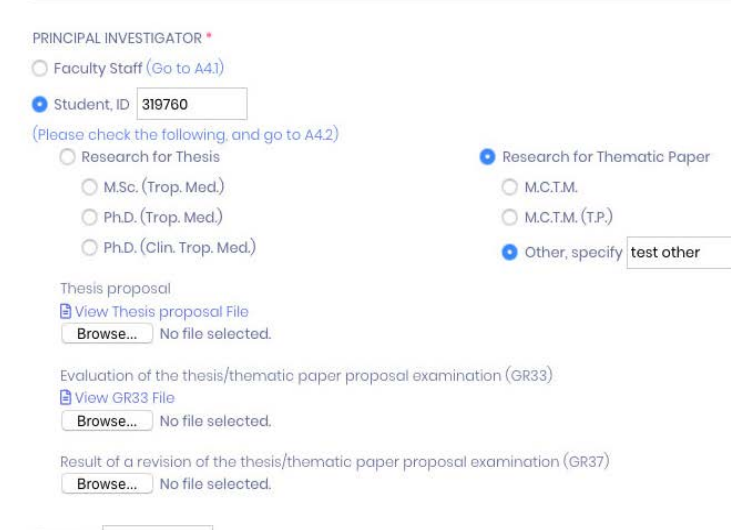

O Other (Please specify, and go to A4.1)

Update Cancel

- เมื่อผู้วิจัยเข้ามาแก้ไขข้อมูลในฟอร์ม (Submission form) ที่ปรากฎใน ระบบแล้ว ให้กด update ใน part ที่ ทำการแก้ไขข้อมูล
- เอกสารอื่น ๆ ที่แก้ไข ให้ **upload** ตรง ปุ่ม File attachment (ขอให้แนบจดหมายชี้แจงคำถามของคณะ กรรมการฯ ด้วย) แล้วกด send submission
- โครงการวิจัยก็จะเข้าสู่กระบวนการ พิจารณาอีกครั้ง

หมายเหตุ: ในการแก้ไขโครงการจะมีอีเมลแจ้ง ไปยังผู้ที่มีชื่อในโครงูการวิจัยเพื่อให้กดยืนยัน การมีส่วนร่วมทุกครั้ง

## การอนุมัติโครงการวิจัย

เมื่อโครงการวิจัยได้รับอนุมัติแล้ว ไฟล์เอกสารรับรอง (Certificate of Ethical Approval) จะถูก upload เข้าทั้งในระบบและส่ง hard copy ไปยังผู้วิจัย (สามารถดูได้จาก tap "My submission" เลือก Action จากนั้นเลือก submission detail ข้อมูลจะปรากฏที่ part "Result letter")

| Med EC                                                                                                    |                                                                                                    |                                                                                                    |                                                             |                                                                                |                                                                | <u>Д</u>    |
|----------------------------------------------------------------------------------------------------|----------------------------------------------------------------------------------------------------|----------------------------------------------------------------------------------------------------|-------------------------------------------------------------|--------------------------------------------------------------------------------|----------------------------------------------------------------|-------------|
|                                                                                                    | Submission Type                                                                                                    | Poviow typo 8/                                                                                       | Maating Data II/                                            | Submission Status                                                              | Submission Data 87                                             | Actions     |
| DEC MENU                                                                                                    | Submission Type                                                                                                    | Review type                                                                                          | Meeting Date                                                | Submission status                                                              | Submission Date                                                | ACTIONS     |
| Profile                                                                                                    | Initial review (first submission)                                                                                                    | -                                                                                                    | -                                                           | Pre-Submit Protocol                                                            | Nov 30, 2020                                                   | •••         |
| n Submission                                                                                                    |                                                                                                    |                                                                                                    |                                                             |                                                                                |                                                                | _           |
| ubmission                                                                                                    | Showing 1 to 1 of 1 entries                                                                                                    |                                                                                                    |                                                             |                                                                                |                                                                | < 1         |
|                                                                                                    |                                                                                                    |                                                                                                    |                                                             |                                                                                |                                                                |             |
| vant Forms                                                                                                    |                                                                                                    |                                                                                                    |                                                             |                                                                                |                                                                |             |
| vant Forms<br>Ibmission                                                                                                | # EC00001 Anglysis of the gut microbiome g                                                                                                    | mong western travelers in                                                                            | Thailand                                                    |                                                                                |                                                                |             |
| vant Forms<br>ubmission<br>eview >>                                                                                    | # <u>EC00001</u> Analysis of the gut microbiome a<br><b>Q Certificate number</b> : MUTM1122-001                                                                                                    | mong western travelers in                                                                            | Thailand                                                    |                                                                                |                                                                | •           |
| vant Forms<br>ubmission<br>eview                                                                                       | # EC00001 Analysis of the gut microbiome a<br><b>9 Certificate number</b> : MUTM1122-001<br><b>Approved date :</b> Feb 2, 2021 <b>Expired date</b>                                                                           | mong western travelers in<br>• : Feb 1, 2022                                                         | Thailand                                                    |                                                                                |                                                                | •           |
| vant Forms<br>ubmission<br>eview ><br>Manager (1) >                                                                    | # EC00001 Analysis of the gut microbiome a G Certificate number : MUTM1122-001 Approved date : Feb 2, 2021 Expired date Submission Type                                                                                      | mong western travelers in<br>e: Feb 1, 2022<br>Review type ij'                                       | Thailand<br>Meeting Date jj'                                | Submission Status ij'                                                          | Submission Date                                                | Actions     |
| vant Forms<br>ubmission<br>eview ><br>Manager (4 ><br>nission Mng (1 >                                                 | # EC00001       Analysis of the gut microbiome a         Q       Certificate number : MUTM1122-001         Approved date : Feb 2, 2021       Expired date         Submission Type       If'                                  | mong western travelers in<br>•: Feb 1, 2022<br>Review type ij'                                       | Thailand<br>Meeting Date ij'                                | Submission Status                                                              | Submission Date                                                | Actions     |
| vant Forms<br>ubmission<br>eview ><br>Manager 4 ><br>nission Mng 1 >                                                   | # EC00001       Analysis of the gut microbiome a <b>Q</b> Certificate number : MUTM1122-001         Approved date : Feb 2, 2021         Expired data         Submission Type         j'         AE Report                    | mong western travelers in<br>e: Feb 1, 2022<br>Review type ij'<br>Expedited Review                   | Thailand<br>Meeting Date jj'<br>Feb 11, 2021                | Submission Status ij'<br>Reviewer assignment                                   | Submission Date                                                | Actions     |
| vant Forms<br>ubmission<br>eview ><br>Manager (2) ><br>nission Mng (1) ><br>rmine type of review<br>ewer Manager       | # EC00001       Analysis of the gut microbiome a <b>Q</b> Certificate number : MUTM1122-001         Approved date : Feb 2, 2021         Expired data         Submission Type         ij'         AE Report         Amendment | mong western travelers in<br>Feb 1, 2022<br>Review type ij'<br>Expedited Review<br>Full Board Review | Thailand<br>Meeting Date jj'<br>Feb 11, 2021<br>Nov 7, 2020 | Submission Status jj'<br>Reviewer assignment<br>Assign Review Timeline         | Submission Date j'<br>Jan 10, 2021<br>Sep 14, 2020             | Actions     |
| vant Forms<br>ubmission<br>eview ><br>Manager 4<br>nission Mng 1<br>><br>rmine type of review<br>ewer Manager<br>Admin | # EC00001       Analysis of the gut microbiome a         Q Certificate number : MUTM1122-001         Approved date : Feb 2, 2021         Expired data         Submission Type         j'         AE Report         Amendment | review type If<br>Expedited Review Full Board Review                                                 | Thailand<br>Meeting Date If<br>Feb 11, 2021<br>Nov 7, 2020  | Submission Status     ij'       Reviewer assignment     Assign Review Timeline | Submission Date j <sup>r</sup><br>Jan 10, 2021<br>Sep 14, 2020 | Actions<br> |

| submis | sion Detail                                                                                  | Submission Vers              | ion : Oct 27, 2020 | 8 0 |
|--------|----------------------------------------------------------------------------------------------|------------------------------|--------------------|-----|
|        | Result Letter<br>Result : Approved<br>Date : Nov 25, 2020<br>test                            |                              |                    |     |
|        | PART A: PROJECT INFORMATION<br>Document No : FTM ECF-034-01                                  |                              |                    |     |
|        | Submission No : TMEC 20-003                                                                  |                              |                    |     |
|        | Reference No : 12P1603797305                                                                 |                              |                    |     |
|        | Submission Type : Initial review (first submission)                                          | Submission Status : Approved |                    |     |
|        | Week: 3                                                                                      | Meeting Date : Nov 18, 2020  |                    |     |
|        | Type of Review : Expedited Review                                                            |                              |                    |     |
|        | Criteria : Low risk non-participatory observation, surveys, interviews, oral histories       |                              |                    |     |
|        | A1. TITLE OF THE STUDY IN THAI AND ENGLISH                                                   |                              |                    |     |
|        | Title of The Study (TH)<br>การศึกษาพฤติกรรมของครูในอุดมคตินักเรียนระดับประถมศึกษา / กองวิจัย | Acti                         | vate Windows       |     |

# การแก้ไขโครงการ<u>หลัง</u>ได้รับการอนุมัติ

- ้ หากผู้วิจัยต้องการแก้ไขเอกสารโครงการหลังได้รับอนุมัติแล้ว ให้ login เข้าระบบ คลิก tap "My submission" เลือก "re-new submission" แล้วเลือก "Amendment"
- การแก้ไขเอกสารโครงการทำเช่นเดียวกับ revision และขอให้ upload Amendment form ด้วย

| TropMed <mark>EC</mark>                                 |                                                                                                    | д 🎅          |
|---------------------------------------------------------|----------------------------------------------------------------------------------------------------|--------------|
| TROPMED EC MENU                                         | Re-new Submission ×                                                                                                    |              |
| <ul> <li>User Profile</li> <li>My Submission</li> </ul> | Submission Type * C Revision according to TMEC suggestions Amendment                                                   | Submission ~ |
|                                                         | Close Submit                                                                                                    | Actions      |
|                                                         | TMEC 18-078 - A cross-platform mobile application development for dissemination public health information to travelers |              |

# การ submit report ต่าง ๆ

### <mark>เมื่อทำการ login</mark> เข้าระบบแล้ว ให้เลือก tap "My submission" จากนั้นเลือก "Action" หลังโครงการวิจัยที่ต้องการส่ง report

| EC MENU  | Submission 🛆 • My Submission                           | n                                                                                                    |                                     |                           |                                                                          |                  |  |  |  |  |
|----------|--------------------------------------------------------|----------------------------------------------------------------------------------------------------|-------------------------------------|---------------------------|--------------------------------------------------------------------------|------------------|--|--|--|--|
| Profile  | My Submission                                          |                                                                                                    |                                     |                           |                                                                          | New Submission 🗸 |  |  |  |  |
| bmission | Show 10 🜩 entries                                      | Show 10 🗢 entries Search:                                                                                              |                                     |                           |                                                                          |                  |  |  |  |  |
|          | Submission Date                                        | Submission Type                                                                                                    | Review type                         | Meeting Date              | Submission Status                                                        | Actions          |  |  |  |  |
|          | TMEC 18-078 - A cross-plat<br>information to travelers | TMEC 18-078 - A cross-platform mobile application development for dissemination public health information to travelers |                                     |                           |                                                                          |                  |  |  |  |  |
|          | Jun 2, 2020                                            | Initial review (first<br>submission)                                                                                   | C Re-new S                          | C Re-new Submission       |                                                                          |                  |  |  |  |  |
|          | Showing 1 to 1 of 1 entries                            |                                                                                                    | ž≣ All Subm                         | ission Versions and R     | eport                                                                    | >                |  |  |  |  |
|          |                                                        |                                                                                                    | Report Menu                         | Report / Certificate c    | f Ethical Approval Extens                                                | sion Request     |  |  |  |  |
|          |                                                        |                                                                                                    | AE Repor                            | t                         | an i negodi na od ona ken kok kok na na na na na na na na na na na na na |                  |  |  |  |  |
|          |                                                        |                                                                                                    | AE Repor     SAE Repor     Protocol | t<br>rt<br>Non-Compliance |                                                                          |                  |  |  |  |  |

### Report Menu ประกอบด้วย

- Progress Report/Certificate of Ethical Approval Extension Request
- AE Report
- SAE Report
- Protocol Non-Compliance
- Other report
- Notification of Study Closure

# ตัวอย่างแสดงหน้าจอรายงาน Protocol Non-compliance

My Submission 🙆 • Protocol Non-Compliance

Protocol Non-Compliance

Project Title (Thai) : การศึกษาเชื้อ

Project Title (English) : Analysis of the

Submission Number : EC00001

**INSTRUCTION TO THE INVESTIGATOR:** TO NOTIFY THE ETHICS COMMITTEE OF THE FACULTY OF TROPICAL MEDICINE OF ANY PROTOCOL NON-COMPLIANCE, PLEASE PROVIDE THE INFORMATION NEEDED BELOW. YOU MAY USE THIS FORM TO REPORT A FOLLOW-UP WHEN MORE INFORMATION REGARDING THE PROTOCOL NON-COMPLIANCE IS AVAILABLE.

#### **PART 1: GENERAL INFORMATION**

SUBMISSION NO.

EC00001

PRINCIPAL INVESTIGATOR

Mr.napon chong

## เมื่อกรอกข้อมูลเรียบร้อยแล้วให้กด save และกดปุ่ม Submit report

| MPACT ON PARTICIPANT                                                                                                    |                                                                                              |                       |
|----------------------------------------------------------------------------------------------------|----------------------------------------------------------------------------------------------|-----------------------|
| CORRECTIVE ACTION                                                                                                    |                                                                                              |                       |
| REVENTIVE ACTION                                                                                                    |                                                                                              |                       |
|                                                                                                    |                                                                                              |                       |
| ile attachment (Please upload cover letter                                                                                               | and any additional documents files)                                                          |                       |
| ile attachment (Please upload cover letter<br>ile :                                                                                      | and any additional documents files) File description :                                       |                       |
| ile attachment (Please upload cover letter<br>ile :<br>Choose File No file chosen<br>ccept only jpg, png, gif and pdf file.              | and any additional documents files) File description :                                       | Upload File           |
| ile attachment (Please upload cover letter<br>ile :<br>Choose File No file chosen<br>ccept only jpg, png, gif and pdf file.              | and any additional documents files) File description :                                       | Upload File           |
| ile attachment (Please upload cover letter<br>ile :<br>Choose File No file chosen<br>ccept only jpg, png, gif and pdf file.<br>File Name | and any additional documents files) File description : File Description                      | Upload File<br>Delete |
| ile attachment (Please upload cover letter<br>ile :<br>Choose File No file chosen<br>ccept only jpg, png, gif and pdf file.<br>File Name | and any additional documents files)  File description :  File Description  Cannot find data. | Upload File<br>Delete |

## การติดตามสถานะของโครงการวิจัย

## ผู้วิจัยสามารถติดตามสถานะของโครงการวิจัยได้ที่ tap "My submission"

| D EC MENU     |                                        |      |                 |     |              |      |                       |                 |     |        |
|---------------|----------------------------------------|------|-----------------|-----|--------------|------|-----------------------|-----------------|-----|--------|
| r Profile     | # <u>TMEC 21-001</u> มุมมอง            |      |                 |     |              |      |                       |                 |     |        |
| gn Submission | Submission Type                        | Ť.L. | Review type     | ti. | Meeting Date | 71 4 | Submission Status     | Submission Date | 11  | Action |
| Submission    |                                        |      |                 |     |              |      |                       |                 |     |        |
| want Forms    | Revision according to TMEC suggestions |      | Expedited Revie | W   | Feb 18, 2021 | A    | ssign Review Timeline | Feb 9, 2021     |     |        |
|               | Initial review (first submission)      |      | Expedited Revie | w   | Feb 9, 2021  |      | Revision required     | Feb 8, 2021     |     |        |
|               | # Study of vaccine                     |      |                 |     |              |      |                       |                 |     |        |
|               | Submission Type                        | Revi | ew type         | Mee | eting Date   | Subm | ission Status         | Submission Date | T\$ | Action |
|               |                                        |      |                 |     |              |      |                       |                 |     |        |

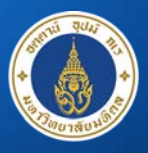

Mahidol University Faculty of Tropical Medicine

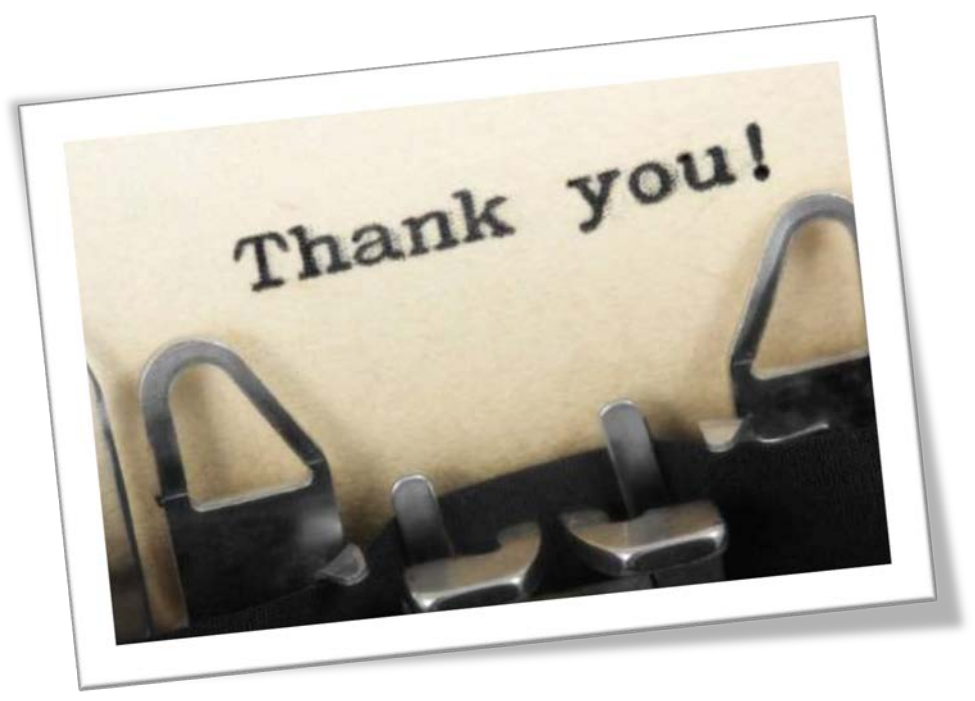